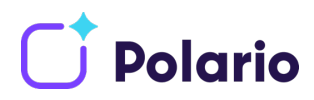

# Create a Google Play Developer Account for your company

#### Why do you need an own developer account for Google Play?

If you want to publish your individual polario app in the App Store for Android, i.e. if you need an app with your own app icon and self-chosen app title, it is necessary that the app is published via your own developer account. Either you publish your app yourself afterwards or plazz AG will do it for you. For this purpose, and for updates that may be necessary later, you simply provide us with your account. The creation of a Google Play Developer Account costs you 25 USD, once.

#### Step 1: Creation of a company Google account

- If you do not have a Google Account yet, you can create a new account here <u>https://accounts.google.com/signup/v2/webcreateaccount?hl=de&flowName=Glif-WebSignIn&flowEntry=SignUp</u> Note: We recommend that you choose an e-mail address that can be accessed by several people in your company. Google will send important messages or decisions regarding your app to this address. So check your mailbox regularly.
- 2. Confirm the terms of use by checking the box.
- 3. Activate your account by clicking on the link in the mail that Google has now sent you.
- 4. If you already have a Google account which you would like to use to register your Developer Account, simply log in to the developer console: See step 2.

### Step 2: Registration for the Google Play Developer Account

- 1. Login to the developer console with your Google account information: <u>https://devel-oper.android.com/distribute/console/index.html</u>
- 2. Accept the "developer agreement".
- 3. A one-time fee of 25 USD is charged for registration. Please have a valid credit card ready for payment.
- 4. Then enter your account details. Your "developer name" will be displayed to customers on Google Play.
- 5. Once you have created the account, you can add more account information.
- 6. Your Google Play Developer account is now created and you can continue with the last steps.

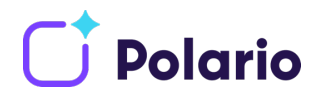

## Schritt 3: Grant Google Play Console user access

To create, publish and update your app for the first time, we need access to your developer account.

- Open the Google Play Console <u>https://play.google.com/console/</u> and login to your account. Important: the account must have full administration rights.
- 2. Click on "Create App" and assign a name e.g. "Mobile Event App" ¬- don't worry, this name can be changed later.

| 🔴 🕘 📄 😿 All apps                                                                                                    | × +                                                                                                    |                                       |                 |
|----------------------------------------------------------------------------------------------------|----------------------------------------------------------------------------------------------------|---------------------------------------|-----------------|
| $\leftrightarrow$ $\rightarrow$ $\mathbf{C}$ $\mathbf{\hat{C}}$ $\mathbf{\hat{O}}$ $\mathbf{\hat{E}}$ https://play.                                                                                                    | google.com/console/u/0/developers/7648386637472888045/app-list                                                                                   | i i i i i i i i i i i i i i i i i i i | … ☆ 不 安 Ⅲ @ 🐁 目 |
| arr and the second second seco | Q Search Play Console                                                                                                    |                                       | ⊨ © ()          |
| 88     All apps       Inbox       1=       Users and permissions                                                                                                    | All apps<br>View all of the apps and games that you have access to in your developer account                                                     |                                       | Create app      |
| Order management     Jownload reports     Gestings     Use classic Play Console                                                                                                    | ○ We're experiencing longer than usual review times           Pinnect apps ⊙           Pin apps here to access them quickly and view key metrics | ~                                     |                 |
|                                                                                                    |                                                                                                    |                                       |                 |
|                                                                                                    |                                                                                                    |                                       |                 |
|                                                                                                    |                                                                                                    |                                       |                 |
|                                                                                                    |                                                                                                    |                                       |                 |

| <ul> <li>Create new app</li> <li>C ↔ C ↔ ① ♠ https://play.goo</li> </ul>                                                                                                    | × +<br>gle.com/console/u/0/developers/7648386637 | 747288045(create-new-app                                                                                                    | 슈 ᅶ 쇼 IN @ 🍧 🗏    |
|----------------------------------------------------------------------------------------------------|--------------------------------------------------|----------------------------------------------------------------------------------------------------|-------------------|
| arr and the second second seco | Q Search Play Console                            |                                                                                                    | I @ () 🔒          |
| 88 All apps                                                                                                    | Create app                                       |                                                                                                    |                   |
|                                                                                                    | App details                                      | Mobile Event App This is how your ago name will appear on Google Play. You can edit this later. 16 / 50                                                                                                    |                   |
| ✓ Use classic Play Console                                                                                                    | Default language                                 | English (United Kingdom) – en 08 v                                                                                                    |                   |
|                                                                                                    | App or game                                      | You can change this later in Store aettings <ul> <li>App</li> <li>Game</li> </ul>                                                                                                    |                   |
|                                                                                                    | Free or paid                                     | You can edit this later on the paid app page                                                                                                    |                   |
|                                                                                                    | Declarations<br>Developer Programme Policies     | Confirm that app meets the Developer Programme Policies<br>The application meets the Developer Programme Policies. Please have a look at these tips on how to<br>create policy-compliant app descriptions to world some common reasons for trap aspectation. Tyrun<br>app of those training a ledge for draven moties the de Good Pluy app review team, constant us prim |                   |
|                                                                                                    |                                                  |                                                                                                    | Cancel Create app |

Web <u>polario.de</u> E-Mail <u>info@plazz.ag</u> Telefon Erfurt +49-361-3494789-0 Telefon München +49-89-80923656

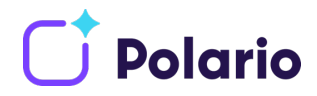

- 3. Please select your **preferred language** as default language. The Mobile Event App is an **app** that is provided **free of charge** in the Play Store.
- 4. The two checkmarks in the paragraph **Explanations Program guidelines** for developers, as well as **export regulations of the USA** are to be set.
- 5. Press the Create App button to create the design
- 6. Now click on "All apps" in the menu and then on "Users and permissions".
- 7. Then click on "Invite new user".
- 8. Please fill out the displayed form as follows
  - a. E-mail address of the user to be invited (please refer to the table below)
  - b. We do not recommend to select an expiration date for the access, because from our experience, an extension of the access is often forgotten.
  - *c.* For app permissions, click on "Add App" and search for the previously created app in our example *Mobile Event App*.
  - *d.* Check Edit and delete app designs, publish production versions, publish apps in test tracks and manage app presence in the Play Store.

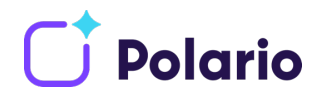

9. Finally, click on **apply** and **invite users**. Repeat the process from point 5 for all required users.

|                                            | 🛛 🔒 https://play.google.com/console/u/0/ |                                                                                                    | …☆ ± ≤ Ⅲ     | \ 🐵 🧬 |
|--------------------------------------------|------------------------------------------|----------------------------------------------------------------------------------------------------|--------------|-------|
| 🤛 Ge                                       | Permissions for Mobile Event App         |                                                                                                    | ×            | 0     |
| All apps<br>Inbox<br>Users ar              |                                          | Tab permission does not allow users to defi forfamentaria ary change in Pley Console. To<br>grant access to financial data, give users the "View financial data permission.           I dia and deleta (and tappa<br>This permission does not allow users to publish apps on Google Play                                                                                                    |              |       |
| Order m<br>Downloa<br>Settings<br>Use clas | Financial data                           | View financial data     View financial data     View financial ad sales reports, view buyer metrics on the user acquisition page sccess the     purchases APV and view returns information for any associated Play Games services projects     View generation of the service information for any standard Play Games services projects     View for any data of the service information for any standard Play Games services projects     View for any data of the service information for any standard Play Games services projects     View for any data of the service information for any standard Play Games services projects     View for any data of the services information for any standard services any data of the services projects                                                                                                    |              |       |
|                                            | Releases                                 | Release to production, exclude devices and use app signing by Google Play     Create, edit and of a or meases to production, uppullate and regulation apps, exclude devices in the     devices catalogue, and use app signing by Google Play to app. PAR.     Users with the paremission can publish apps to users on Google Play.     Release apps to testing tracks     Uppullate and rel our releases to tracking tracks, uppullate and regulation and regulation apps, exclude devices in the     device and the apps crease, and that need our releases to tracking tracks; uppullate and regulation apps     that have already bere published to the approximation tracks; uppullate and regulation apps     that have already the production, and uppuls APAS for testeral sharing.     This permission can public apps     to be not exclude APAS for testeral sharing.     Manage testing tracks and edit tester lists |              |       |
|                                            |                                          | Manage users, groups and domains on tester lists, diabate testing tracks, update country targeting<br>for testing tracks and are up updated and testers for internal parkating.<br>This permission does not allow users to publish ages to production on Google Play.                                                                                                    |              |       |
|                                            | Store presence                           | Manage store presence<br>Edit you store institution and run store its intig experimentic, edit pricing, manage in-ago products; edit<br>distribution information and constent railings, create and edit giomoticans, manage your public<br>developping page on Consign Physic and creat and store Withins to accurate the device catalogue.<br>This permission does not allow users to exclude devices in the device catalogue.                                                                                                    |              |       |
|                                            |                                          |                                                                                                    | Cancel Apply |       |

| Zugriff benötigt?       | E-Mail              |
|-------------------------|---------------------|
| Mandatory               | pc@plazz.ag         |
| Mandatory               | appcenter@plazz.ag  |
| if your account manager | ci@plazz.ag         |
| if your account manager | ll@plazz.ag         |
| if your account manager | ns@plazz.ag         |
| if your account manager | g.mendel@plazz.ag   |
| if your account manager | m.stegmann@plazz.ag |

That's it! You have set up your Google Play Developer account. You can find further information at: <u>https://support.google.com/googleplay/android-devel-oper/answer/6112435?hl=en.</u>